## 図書登録

有限会社シンシステムデザイン

## 1. 図書登録の手順

次の手順で準備をしてください。

- バーコードラベルを印刷します。
- 印刷した図書ラベルを図書の裏表紙の内側に添付します。
   外側に貼る場合はラミネートカバーをつけてください。
- 図書の登録画面で図書番号のバーコードと ISBN バーコードをバーコードリーダーで 読み込むと図書登録ができます。
- 2. 図書のバーコードラベルの印刷
  - バーコードラベルのボタンを押します。

| 図書登録 | バーコード印刷  | 蔵書点検 | その他の作業 |  |
|------|----------|------|--------|--|
|      |          |      |        |  |
| ſ    |          |      |        |  |
|      | バーコードラベル |      |        |  |
|      | 背表紙ラベル   |      |        |  |
|      |          |      |        |  |
|      | 図書カード印刷  |      |        |  |
|      |          | _    |        |  |

次のような画面になります。

| ••• |                                                                                                    |    | - | rsyo |    |  |  |
|-----|----------------------------------------------------------------------------------------------------|----|---|------|----|--|--|
| 5   | 図書に添付するバーコードラベルの印刷                                                                                                    |    |   |      |    |  |  |
|     | 4列11段     44面ラベル     パーコードが印刷されない場合は       例)エーワン 28388     code39_2フォントを追加してください。       詳しくはここをクリックしてください。     詳しくはここをクリックしてください。 |    |   |      |    |  |  |
|     | 開始図書番号<br>1000001                                                                                                    | から | 1 | ページ分 | 印刷 |  |  |

- ラベル用紙は4列11段のラベルを用意してください。
- バーコードが印刷されない場合は上図の緑枠をクリックするとバーコードフォントが ダンロード出来るページが開きますのであらかじめ準備してください。
- 印刷の開始図書番号とページ数を設定して印刷ボタンを押してください。
   登録番号は6桁から9桁の範囲で使用してください。
   注) "000001"とすると"1"になりますので、"100001"のようにしてください。

印刷ボタンを印刷プレビューが出ます。印刷ボタンが隠れている場合がありますの
 で、右側を広げると印刷ボタンが表示されます。

| TSYO                  |          |    |      |
|-----------------------|----------|----|------|
|                       |          |    | *    |
| Excel ファイルとして保存 PDF フ | ァイルとして保存 | 印刷 | 用紙設定 |
| 長示方法の切り替え: 🖂 🗮 🗐 🗌    | プレビューの終了 |    |      |

• 印刷をすると次のようなラベル印刷ができます。

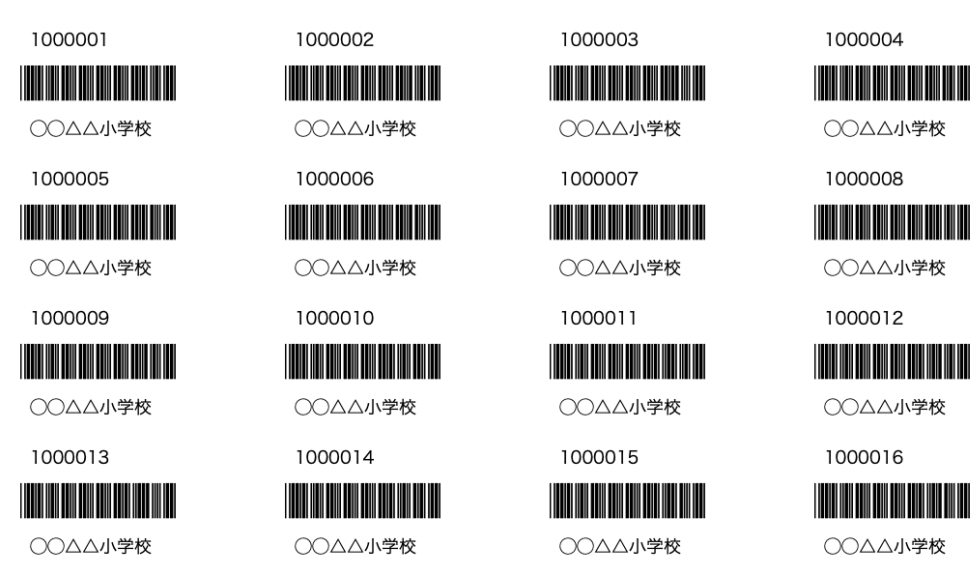

- 3. バーコードラベルを図書に添付
  - 図書ラベルを図書の外側に添付する場合はラミネートフィルムを貼ってバーコードラベルを保護してください。

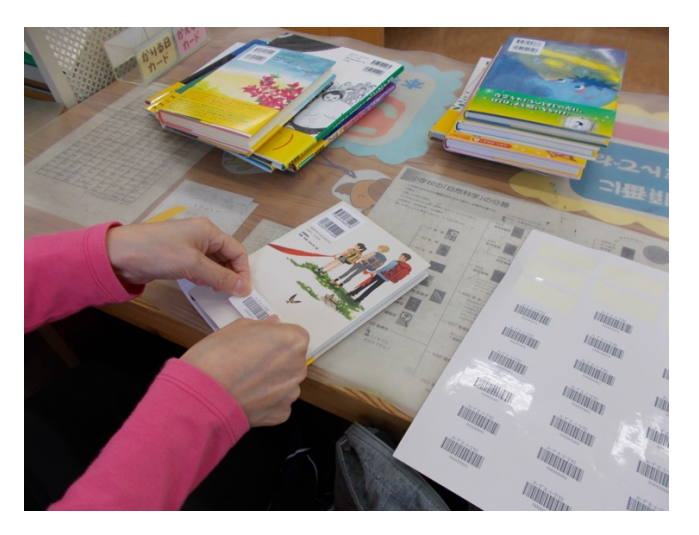

(画像の出典: Microsoft オンライン画像より)

• ある程度の添付ができたら次のように図書登録をしてみてください。

- 4. 図書の登録
  - 図書の登録画面の一部です。
     "新規登録"のボタンを押すと"図書登録"にフォーカスが移動しますので、図書に添付した登録番号のバーコードをバーコードリーダーで読み込んで下さい。

| •••     |              |                   |                                  | TSYO                               |                  |   |
|---------|--------------|-------------------|----------------------------------|------------------------------------|------------------|---|
|         | 新規登録         | 複写登録              | 削除                               |                                    | <                | > |
|         |              |                   |                                  |                                    |                  |   |
| 図書登録 バー | -コード印刷   蔵書点 | 〔検 │ その他          | の作業                              |                                    |                  |   |
| 図書番号    | 登録番号         | ISBN ISBI         | Nコード                             | 図書引                                | <u>ц</u>         | N |
| 登録日     | 2020-06-06   | 楽天B<br>時間か<br>セルし | ooks及び国会図<br>がかかる場合もあ<br>てもう一度やり | 書館からデータを取<br>ります。そのまま∜<br>直してください。 | (得します。<br>持つかキャン | ŕ |

図書番号が入力されると、フォーカスは"ISBN"に移動しますので図書に添付されている ISBN のバーコードを読み込みます。
 図書のバーコードは上段が ISBN コードですので、下段のバーコードを指や紙などで

| 隠し | て読み込 | むと | 確実に | ISBN | コー | ドが | 入力・ | でき | まう | す。 | ) |
|----|------|----|-----|------|----|----|-----|----|----|----|---|
|----|------|----|-----|------|----|----|-----|----|----|----|---|

| 図書登録 | バー | -コード印刷  | 蔵書点検 | その他の作業     |      |  |
|------|----|---------|------|------------|------|--|
| 図書   | 播号 | 1000035 | ISI  | 3N ISBN⊐−ド | 図書引当 |  |

• 次のようになりますので、"図書引当"ボタンを押してください。楽天 Books と国会図 書館から図書データの引当ができます。

| 図書登録 | バーコード印刷    | 蔵書点検 | その他の作業           |      |
|------|------------|------|------------------|------|
| 図書   | 播号 1000035 | ISI  | BN 9784150501907 | 図書引当 |

引当の対明によっては瞬時にできる場合も相当時間がかかる場合もあります。

• 引当が成功すると次のようになります。

| 早川書房<br>1995年0-                       | <ul> <li>図書室</li> <li>公費</li> <li>4月</li> </ul>  |                                                              |
|---------------------------------------|--------------------------------------------------|--------------------------------------------------------------|
| ■川書房                                  | ✓ 公費 I 公費 I 4月                                   |                                                              |
| 早川書房<br>1995年0                        | 4月                                               |                                                              |
| 1995年0<br>安康                          | 4月                                               |                                                              |
| 5 EF                                  |                                                  |                                                              |
| ×庫                                    |                                                  |                                                              |
| 314                                   |                                                  | 大分類(ラベルの色                                                    |
| 143.9-II                              | -                                                | 4                                                            |
| 」                                     | 隆棄年月日                                            |                                                              |
|                                       |                                                  |                                                              |
|                                       |                                                  | HPを開く                                                        |
| .rakuter                              | n.co.jp/rb/7                                     | 21407/                                                       |
| iから挑/                                 | んだのが「ア                                           | インシュタインの                                                     |
| · · · · · · · · · · · · · · · · · · · | 伊加ゴの声り                                           | MIII TO TEK                                                  |
| 之<br>(1)<br>(1)                       | 443.9-ほ<br>■ ■ ■ ■ ■ ■ ■ ■ ■ ■ ■ ■ ■ ■ ■ ■ ■ ■ ■ | 443.9-ほ-<br>廃棄年月日<br>。<br>s.rakuten.co.jp/rb/7<br>面から挑んだのが「ア |

## 5. iPhone での引当

- App Store から FileMaker Go をインストールしてください。
- iPhone から FileMaker Go を起動して"ホスト"をタップすると"図書館 FM"が現れますのでソフトを起動してください。
- ユーザーパスワード ⇒ メニュー ⇒ 図書登録に進むと次の画面になります。

|             | TSYO   |      |    |  |  |  |  |
|-------------|--------|------|----|--|--|--|--|
| <b>^</b>    | 新規登録   | 削    | 除  |  |  |  |  |
| 1000035     |        |      |    |  |  |  |  |
| 978415050   |        |      |    |  |  |  |  |
|             | 図書引当   | Ц    |    |  |  |  |  |
| 2020/06/0   | )7     |      |    |  |  |  |  |
| ハヤカワ文庫      |        |      |    |  |  |  |  |
| ホーキング、宇宙を語る |        |      |    |  |  |  |  |
| ビッグバンか      | らブラックホ | ニールま | :٣ |  |  |  |  |

- 新規登録ボタン ⇒ 図書番号 ⇒ ISBN ⇒ "図書引当" の順に操作すると図書の引 当ができます。
   バーコードのボタンを押すとバーコードを読み取るカメラが起動します。目的のバー コード以外を隠して読み取ると確実に読み取りができます。
- FileMaker Pro では5台までの同時接続ができます。